## Памятка по формированию списка пациентов для постановки на диспансерное наблюдение с «Высоким» и «Очень высоким» абсолютным суммарным сердечно-сосудистым риском

Для формирования выборки карт ДВН/ПМО пациентов с II группой здоровья необходимо:

- 1) На рабочем столе МИС НСО выбрать пункт меню «Учет» (1);
- 2) В раскрывающемся списке выбрать «Медосмотры/Профосмотры» (2);
- 3) В следующем раскрывающемся списке выбрать «Аналитика по Диспансеризации и ПМО (МО)» (3):

| Техническая поддержка: (383) 228-62-63, egisz@nso.ru |                                           |                                                                   |  |  |  |  |
|------------------------------------------------------|-------------------------------------------|-------------------------------------------------------------------|--|--|--|--|
| Регистратура Рабочие места                           | Учет отчеты на подпись Отчеты Аналит      | ика Своды по региону Словари Настройки Система Выход              |  |  |  |  |
|                                                      | Диспансерный учет                         |                                                                   |  |  |  |  |
|                                                      | Медосмотры/Профосмотры                    | Карты медосмотров                                                 |  |  |  |  |
|                                                      | Прививки                                  | Медосмотры пациентов                                              |  |  |  |  |
|                                                      | Учет медицинских свидетельств             | Архив карт медосмотра                                             |  |  |  |  |
|                                                      | Статистические талоны                     | Архив карт медосмотров в разрезе карт для Центра мониторинга      |  |  |  |  |
|                                                      | Регистры 🕑                                | Архив карт медосмотров в разрезе диагнозов для Центра мониторинга |  |  |  |  |
|                                                      | Журнал извещений в УВД                    | Список пациентов, не подлежащих диспансеризации                   |  |  |  |  |
|                                                      | Учет направлении в МСЭ и обратных талонов | Просмотр планов для Центра Мониторинга                            |  |  |  |  |
|                                                      |                                           | Мониторинг прохождения медосмотров                                |  |  |  |  |
|                                                      |                                           | План проведения профилактических медицинских осмотров (МО)        |  |  |  |  |
|                                                      | 3                                         | Аналитика по диспансеризации и ПМО (МО)                           |  |  |  |  |
|                                                      |                                           | Пациенты со случаями требующими реагирования                      |  |  |  |  |

В открывшемся окне в разделе фильтров необходимо установить следующие ограничения:

- 1. Тип выбрать из раскрывающегося списка: «Закрытые»;
- 2. За период с ... по ... внести в поля ввода необходимые даты;
- Тип карты МО выбрать из раскрывающегося списка: «Диспансеризация взрослого населения» или «Профилактический медосмотр взрослого населения»;
- 4. Группа здоровья выбрать из словаря группу II;
- 5. Этап диспансеризации выбрать из раскрывающегося списка: «1 этап». Заполняется только для типа карты «Диспансеризация взрослого населения»;
- 6. Причина закрытия карты МО выбрать из словаря :
  - для карт с типом «Диспансеризация взрослого населения» «Осмотр поведен»;
  - для карт с типом «Профилактический медосмотр взрослого населения» «Профосмотр пройден»

| Cisurest:                 |          |        | Основной диагноз в ранках                                                  |                         |      | MO nonecterioral                            | TEV3 HCC  | "THE NO." |     | 194  |
|---------------------------|----------|--------|----------------------------------------------------------------------------|-------------------------|------|---------------------------------------------|-----------|-----------|-----|------|
|                           |          |        | медоснотра:                                                                |                         | -    |                                             | (18131114 |           |     | 1.00 |
| TROPC                     |          |        | стадия основного диагноса:                                                 |                         |      | подрациение:                                |           |           |     | •    |
| Национальность:           | -        | Jan 4  | Карактер основного заболевания:                                            | 1                       |      | Orgenesule:                                 | L         |           |     |      |
| Инвалидность:             | Bce      | (m)    | Диспансерное наблюдение<br>(основного диагноза):                           |                         | . 26 | Yvactorc                                    |           |           | 6   |      |
| Bospace (nee):            | ¢ 🗌 no 📃 |        | Дано направление на доп.<br>консультирование (рок.диагноз):                | Bce -                   | 1    | Yonyra:                                     |           |           | 8   |      |
| Возраст недосногра (лет): | ¢ no 🗌   |        | Сопутствующий диалиоз в ранках<br>недоснотра:                              |                         |      | Cranyc ycnynx:                              |           |           |     |      |
| Социальная категория:     |          |        | Стадия сопутствующего диагноза:                                            |                         |      | Дата оказания услуги:                       | ¢         | 10 No     | 400 |      |
| Капегория пациента:       |          |        | <ul> <li>Характер сопутствующего<br/>заболевания:</li> </ul>               |                         |      | Big ontaria:                                |           |           |     |      |
| Группа здоровыя:          | Π        | 0      | <ul> <li>Диспансерное наблюдение<br/>(сопулствующего диагноза):</li> </ul> |                         |      | Местность проживания:                       | Bce       |           |     |      |
| OWIC                      |          |        | Этап дистансеризации:                                                      | 1 stan                  | 1    | Назначено лечение:                          | Bot       |           |     |      |
| Федеральная льгота:       |          | 100 26 | Причина закрытия карты МО:                                                 | COMPLETE(Ochonp reposed |      | Направлено на ООТ:                          | Bce       |           |     |      |
|                           |          |        |                                                                            |                         | 1    | Врач, проводивший<br>заключительный оснотр: |           |           | 1   | 🗙    |
|                           |          |        |                                                                            |                         | ,    | Hanpashevo pre nonvueves BMT:               | Rce       | 1         |     |      |

Далее перейти на вкладку «Факторы риска» (1), убрать группировку по полю «ФИО пациента» (2) и установить группировку по полю «Наименование фактора риска развития заболевания»:

| Пациенты Услуги Факторы ри<br>Найти |              |         |                                                                  |  |  |  |  |
|-------------------------------------|--------------|---------|------------------------------------------------------------------|--|--|--|--|
| Выявленные факторы риска развития : | заболеваний  |         |                                                                  |  |  |  |  |
| Группировка: ФИО пациента           |              |         |                                                                  |  |  |  |  |
| Номер карты                         | ФИО пациента | код МКБ | Наименование фактора риска развития заболевания 📃 Дата выявления |  |  |  |  |
|                                     |              |         |                                                                  |  |  |  |  |
|                                     |              |         |                                                                  |  |  |  |  |

Для получения списка пациентов по фактору риска необходимо нажать на значок «+» рядом с наименованием фактора риска:

| ациенты Услуги Факторы риска Диагнозы                                                   |  |  |  |  |  |  |
|-----------------------------------------------------------------------------------------|--|--|--|--|--|--|
| Найти                                                                                   |  |  |  |  |  |  |
| Выявленные факторы риска развития заболеваний                                           |  |  |  |  |  |  |
| руппирозка: 🔄 Наименование фактора риска развития заболевания                           |  |  |  |  |  |  |
| на развития заболевания                                                                 |  |  |  |  |  |  |
| Э Абсолютный суммарный сердечно-сосудистый риск (23) (23) (Уникальных факторов: 23 ед.) |  |  |  |  |  |  |
| Э Гипергликемия (4) (4) (Уникальных факторов: 4 ед.)                                    |  |  |  |  |  |  |
| Э Гиперхолестеринемия (5)(5)(Уникальных факторов: 5 ед.)                                |  |  |  |  |  |  |

Открывшийся список можно сохранить в файл формата электронной таблицы (1) для дальнейшей работы. Для просмотра показателя фактора риска необходимо нажать левую кнопку мыши на номере карты медосмотра (2):

| Пациенты Услуги Факторы риска Диагнозы |                                                             |                            |                                                 |                 |  |  |  |
|----------------------------------------|-------------------------------------------------------------|----------------------------|-------------------------------------------------|-----------------|--|--|--|
| Hañn                                   |                                                             |                            |                                                 |                 |  |  |  |
| Выявленные факторы риска развития за   | Выявленные факторы риска развития заболеваний 🔳 🖉 🔟 Профиль |                            |                                                 |                 |  |  |  |
| Группировка: Наименование фактор       | ра риска развития заболевания                               |                            |                                                 | Экспорт в Excel |  |  |  |
| Номер карты                            | ФИО пациента                                                | код МКБ                    | Наименование фактора риска развития заболевания | Дата выявления  |  |  |  |
| ⊖ Абсолютный суммарный серд            | ечно-сосудистый риск ( 23 ) ( 23 ) ( У                      | никальных факторов: 23 ед. | )                                               |                 |  |  |  |
| 2022/8720                              | Анисимов А.Ф. (Аб90084)                                     |                            | Абсолютный суммарный сердечно-сосудистый риск   | 07.04.2022      |  |  |  |
| 2022/8702                              | <u>Мамонова Л.П. (М167518)</u>                              |                            | Абсолютный суммарный сердечно-сосудистый риск   | 07.04.2022      |  |  |  |
| 2022/8676                              | Серова И.В. (С169646)                                       |                            | Абсолютный суммарный сердечно-сосудистый риск   | 07.04.2022      |  |  |  |
| 2022/8675                              | Алмухамбетова А.Х. (А167517)                                |                            | Абсолютный суммарный сердечно-сосудистый риск   | 07.04.2022      |  |  |  |
| 2022/8668                              | Легостаев А.Н. (Л167444)                                    |                            | Абсолютный суммарный сердечно-сосудистый риск   | 07.04.2022      |  |  |  |

В открывшемся окне «Редактирование карты медосмотра» необходимо перейти на вкладку «Печатные формы» (1) и сформировать отчет «Паспорт здоровья (125/у-ПЗ)» (2):

| F | елактиро  | вание карты медосмотра 1 этапа :                           | A DESCRIPTION OF A DESCRIPTION                                     |                          |
|---|-----------|------------------------------------------------------------|--------------------------------------------------------------------|--------------------------|
| ĺ | Карта мед | осмотра 🗸 Услуги медосмотра 🔏 Факторы риска 🖓 Заключение 🦷 | Оплаты Дополнительно Печатные формы История                        | ^                        |
|   |           | Шаблоны печатных форм                                      | 🗊 👼 🗐 🎡 Профиль 🛂 Показать фильтр 🍸 Н                              | айти 🏾 🗽 Очистить фильтр |
|   | 2         | код 📋 🛃                                                    | Наименование шаблона                                               | Печать                   |
|   |           | amb_talon_for_disp_new                                     | ТАПы по диспансеризации                                            |                          |
|   |           | dispensary_card_131y_1207n                                 | Карта учета диспансеризации (профилактических медицинских осмотров |                          |
|   |           | dispensary_health_passport                                 | Паспорт здоровья(125/у-ПЗ)                                         |                          |
|   |           | dispensary_routing                                         | Маршрутная карта                                                   |                          |
|   |           | dun ankata                                                 | Анката виспансовнаятия на вноявоние УШИ2                           | A                        |

В сформированном отчете «Паспорт здоровья (125/у-ПЗ)» показатель сердечно-сосудистого риска (ССР) отображается в разделе 11. в строке «Суммарный сердечно-сосудистый риск (указать значение (%); умеренный, средний, высокий)»:

| Просмотр отчета                                                       |               |   |
|-----------------------------------------------------------------------|---------------|---|
|                                                                       | Печать Excel  | - |
| уровень глюкозы крови (указать значение (ммоль/л))                    | 1             | 1 |
| Повышенный уровень глюкозы в крови (есть, нет)                        | Нет           |   |
| Артериальное давление (указать значение (мм рт. ст.))                 | 120/70        |   |
| Повышенный уровень артериального давления (есть, нет)                 | Нет           | ] |
| Курение табака (есть, нет)                                            | Нет           |   |
| Низкая физическая активность (есть, нет)                              | Есть          | ] |
| Нерациональное питание (есть, нет)                                    | Есть          | ] |
| 11. Факторы риска развития хронических неинфекционных заболеваний (пр | юдолжение):   |   |
| Риск пагубного потребления алкоголя (есть, нет)                       | Нет           | ] |
| Риск потребления наркотических средств и психотропных веществ без     | Нет           |   |
| пазпачения врача (еств, нет)                                          |               |   |
| Суммарный сердечно-сосудистый риск (указать значение (%); умеренный,  | очень высокий |   |
| средний, высокий)                                                     |               |   |
| отягощенная наследственность по хроническим неинфекционным            | Нет           | ſ |
| заболеваниям (указать заболевания)                                    |               |   |